# 学位申请全流程系统操作指南

# (教秘版)

| 学位匿名论文提交操作指南              | 2  |
|---------------------------|----|
| 学位匿名论文提交操作指南(同等学力)        | 5  |
| 学院外审论文下载方式的操作指南           | 7  |
| 论文评审结果导入研究生信息管理系统操作指南     | 8  |
| 学院复核科研成果、审核答辩结果和学位申请的操作指南 | 10 |
| 审核存档版论文操作指南               | 13 |

### 学位匿名论文提交操作指南

操作前,请确认申请学位的学生在我校规定的最长修业年限内完成培养方案 规定的所有内容,考核合格,并通过**开题报告、预答辩**等相应环节。 请注意:根据《首都经济贸易大学研究生学位论文过程管理办法(试行)》规定, 硕士博士开题通过时间和预答辩通过时间到评审申请截止时间设定为

1)硕士开题通过时间到学位论文评审申请的截止时间设定为不少于4个月(120天),硕士预答辩通过时间到学位论文评审申请的截止时间设定为不少于1个月(30天),不超过6个月(180天)。

2)博士开题通过时间到学位论文评审申请的截止时间设定为不少于 10 个月
(300 天),博士预答辩通过时间到学位论文评审申请的截止时间设定为不少于
3 个月(90 天),不超过 6 个月(180 天)。

3) 开题答辩通过时间至预答辩通过时间不超过 2.5年(900天)。

请提前系统里维护好开题和预答辩相关信息,如开题或是预答辩通过时间不 符合学校规定,会出现的以下可能性。

| <b>爸</b> 都能能                                                     | 科贸易 <b>上</b> 学 研究生信息数字化管理系统<br>HAMMENTAM INSTAN  |                                      |        |
|------------------------------------------------------------------|--------------------------------------------------|--------------------------------------|--------|
| 首页   培养   学位   科                                                 | 研   奖助   其他   帮助   退出                            | 欢迎悠:测试学生 2024-2025第一学期 14:19:00 登录:2 | 2小时56分 |
| 快捷 搜索 《<br>学位论文 《                                                | 学位论文评审管理                                         |                                      |        |
| <ul> <li>论文开题报告管理</li> <li>学位论文评审管理</li> <li>学位论文评审管理</li> </ul> | 学位论文开题通过时间到学位论文评审申请提文时间长度不符合学校规定要求,不能提文学位论文评审申请! | 提交申请信息时请仔细阅读"说明"                     | 〕说明    |
| 画 存档论文文档上传                                                       | 没有信息救援                                           |                                      |        |
|                                                                  |                                                  |                                      |        |
|                                                                  |                                                  |                                      |        |
|                                                                  |                                                  |                                      |        |

| <b>爸都</b> 種意<br>CLPITAL UNIVERSITY O           | \$P\$穷易 <b>大</b> 學 研究生信息数字化管理系统<br>Retainants una transmis |                               |           |
|------------------------------------------------|------------------------------------------------------------|-------------------------------|-----------|
| 首页   培养   学位   科                               | 研   奖助   其他   帮助   過出                                      | 欢迎您:测试学生 2024-2025第一学期 11:24: | 29 登录:11分 |
| 快捷 搜索 《<br>学位论文 《                              | 学位论文评审管理                                                   |                               |           |
| ■ 学位论文评审管理                                     | 学位论文预答询通过时间到学位论文评审申请提文时间长度不符合学校规定要求。不能提文学位论文评审申请!          | 提交申请信息时请仔细阅读"说明"              | 😮 说明      |
| <ul> <li>学位化又答辩管理</li> <li>存档论文文档上传</li> </ul> | 没有信息款据                                                     |                               |           |

登录研究生部管理系统——毕业——学位论文评审——评审申请——论文评 审申请查看。根据信息筛选后可见本轮学位申请者申请信息列表。

具体界面如下图所示:

| ()) ていましょう (注) () () () () () () () () () () () () ()                                                                                                    | 年貿易大学 研<br>FECONOMIES AND BUSINESS | 完生信      | 息数字化         | 化管理系统    | 统                                                                       |                                                                                           |                             |                                       |                       |      |           |      |          |          |
|----------------------------------------------------------------------------------------------------|------------------------------------|----------|--------------|----------|-------------------------------------------------------------------------|-------------------------------------------------------------------------------------------|-----------------------------|---------------------------------------|-----------------------|------|-----------|------|----------|----------|
| 首页   学生   培养   成                                                                                                    | 绩   毕业   学位   导师                   | 系统       | 部码   其他   君  | 助丨退出     |                                                                         |                                                                                           |                             |                                       |                       | 欢迎您  | 2016-2017 | 第一学期 | 10:59:57 | 登录:3分    |
| <ul> <li>快援 探索 </li> <li>         予約论文评审      </li> <li>         予約论文评审         ※         ○ ■ 評审申請         浴文评审申請愚者         浴文评审申請愚者         ※         ※         ○ ■ 評审申請思報         ※         ○ ■ 評审申請思考         ※         ※         ○ ■ 評审申請見書#         ※         ※         ●         ●         ●         ●         ●         ●         ●         ●         ●         ●         ●         ●         ●         ●         ●         ●         ●         ●         ●         ●         ●         ●         ●         ●         ●         ●         ●         ●         ●         ●         ●         ●         ●         ●         ●         ●         ●         ●         ●         ●         ●         ●         ●         ●         ●         ●         ●         ●         ●         ●         ●         ●         ●         ●         ●         ●         ●         ●         ●         ●         ●         ●         ●         ●         ●         ●         ●          ●         ●         ●         ●         ●         ●         ●         ●          ●         ●          ●         ●          ●         ●          ●          ●          ●</li></ul> | 所屬院系: 2010年<br>译年方式:               | · 所属专业   | :请选择<br>请选择▼ | ] 导师审核:  | ・<br>・<br>-<br>-<br>-<br>-<br>-<br>-<br>-<br>-<br>-<br>-<br>-<br>-<br>- | <ul> <li>文评审</li> <li>□</li> <li>□</li> <li>□</li> <li>□</li> <li>□</li> <li>□</li> </ul> | 申请查,<br>年級: - 備选<br>申请日期: [ | 择──────────────────────────────────── | 件 ● 已申请<br>2017-08-31 | 关键字: |           | 查询   | )        |          |
| · 论文查重                                                                                                    | 福息列表 共: 1 入<br>学是                  | 触复       | 腔系交称         | 专业文称     | 祥乏由迁                                                                    | 565                                                                                       | 学生 초뭐                       | 由法日期                                  | 迎南方式                  | 法制   | 马杨家族      | 祭注   | 由法审核     | 4444     |
|                                                                                                    |                                    | a second | 14           | and here | 1312.2.                                                                 | 2                                                                                         | 学术硕士                        | 2017-02-27                            | 未知                    | 第1次  | 否         | Ha   | 未审       | <b>2</b> |
|                                                                                                    |                                    |          |              |          |                                                                         |                                                                                           |                             |                                       |                       |      |           |      |          |          |

可以点击"三"查看学生的申请信息。

点击进入"评审申请院系审核",进入如下界面:

| 自风   子王   指乔   拟                                                                                                    | 廣   毕业      | 学位   导师   ) | 系统   密码 | 其他   帮 | 助【退出        |              |          |                            |                                             |       |      | 2   | 大迎您 20: | 16-2017第一学期 | 11:03:19 | <b>登录:6</b> 分 |
|----------------------------------------------------------------------------------------------------|-------------|-------------|---------|--------|-------------|--------------|----------|----------------------------|---------------------------------------------|-------|------|-----|---------|-------------|----------|---------------|
| <ul> <li>快捷 探索</li> <li>・・     <li>・・     <li>・・     <li>・・     <li>・・     <li>・・     <li>・・     <li>・・     <li>・・     <li>・・     <li>・・     <li>・・     <li>・・     <li>・・     <li>・・     <li>・・     <li>・・     <li>・・     <li>・     <li>・     <li>・・     <li>・・     <li>・     <li>・     <li>・・     <li>・     <li>・・     <li>・     <li>・</li> <li>・     <li>・</li> <li>・     <li>・</li> <li>・</li> <li>・     <li>・</li> <li>・     <li>・</li> <li>・</li></li></li></li></li></li></li></li></li></li></li></li></li></li></li></li></li></li></li></li></li></li></li></li></li></li></li></li></li></li></li></li></li></ul> | 所属院3<br>年级: | ;: /        | 新属专业: - | -请选择   | - 2017-08-3 | ✓ :<br>1 ić文 | 学生类别: 一道 | 评审申请!!<br>誌#- ♥<br>☞-▼ 导## | 完系审核<br>◎ <sub>未审核</sub> ○<br><sup>該:</sup> | ○ 天津校 | č:   |     | 查询      |             |          |               |
| 評审申请院系审核<br>评审申请信息要求<br>→ 公文表示                                                                                                    | 信息列目        | 6共:1人       |         |        |             |              |          |                            |                                             |       |      |     |         |             | 😮 说明 📓   | 导出            |
| - RAME                                                                                                    | 选择          | 学号          | 姓名      | 院系名称   | 专业名称        | 导师           | 学生类别     | 申请日期                       | 申请次数                                        | 论文上传  | 导师审核 | 审核人 | 审核日期    | 审核意见        | 学校审核     |               |
|                                                                                                    |             | 22015       | L .     | *学院    | ¥¥          | ±~           | 学术硕士     | 2017-02-27                 | 第1次                                         | 是     | 未知   |     |         |             | 否        |               |
|                                                                                                    | □全迭         |             |         |        |             |              |          |                            |                                             |       |      |     |         |             |          |               |
|                                                                                                    |             |             |         |        |             |              |          |                            |                                             |       |      |     |         |             |          |               |

请根据《首都经济贸易大学学位授予工作细则》审查申请人是否满足学位申请条件,满足条件的请点击"《"进行审核,也可选中要审核的申请人进行批量审核。

如您误操作,可选中已审核,点击"3"进行撤销操作,界面如下:

| 学生   培养   成绩                                                                                                    | 1 毕业 1                      | 学位   导师                         | 系统   密码                   | 其他   報                  | 助丨退出               |                   |                                      |                                                                                                    |                                                                        |                                                                                                    |                  | 欢迎  | 险: 201     | 6-2017第一学期 | 11:14:10                                                                                                    | <b>趁录:17</b>  |
|----------------------------------------------------------------------------------------------------|-----------------------------|---------------------------------|---------------------------|-------------------------|--------------------|-------------------|--------------------------------------|----------------------------------------------------------------------------------------------------|------------------------------------------------------------------------|----------------------------------------------------------------------------------------------------|------------------|-----|------------|------------|----------------------------------------------------------------------------------------------------|---------------|
| <ul> <li>授索</li> <li>●     <li>●      <li>●     </li> <li>●      <li>●      <li>●      </li> <li>●      </li> <li>●     </li> <li>●     </li> <li>●     </li> <li>●     </li> <li>●     </li> <li>●     </li> <li>●     </li> <li>●     </li> <li>●      </li> <li>●     </li> <li>●     </li> <li>●      </li> <li>●      </li> <li>●      </li> <li>●      </li> <li>●      </li> <li>●      </li> <li>●      </li> <li>●      </li> <li>●      </li> <li>●     </li> <li>●      </li> <li>●      </li> <li>●      </li> <li>●      </li> <li>●      </li> <li>●      </li> <li>●      </li> <li>●      </li> <li>●      </li> <li>●      </li> <li>●      </li> <li>●      </li> </li> <th colspan="14">评审申请院系审核</th><th></th><th></th></li></li></li></li></li></li></li></li></li></li></li></li></li></li></li></li></li></li></li></li></li></li></li></li></li></li></li></li></li></li></li></li></li></li></li></li></li></li></li></li></li></li></li></li></li></ul> | 评审申请院系审核                    |                                 |                           |                         |                    |                   |                                      |                                                                                                    |                                                                        |                                                                                                    |                  |     |            |            |                                                                                                    |               |
| <ul> <li>····································</li></ul>                                                                                                    |                             |                                 |                           |                         |                    |                   |                                      |                                                                                                    |                                                                        | and a state of the second second second second second second second second second second second second second s |                  |     |            |            |                                                                                                    |               |
| <b>平审申请</b><br>◎文评审申请查看<br>平审申请院系审核<br>平审申请信息要求                                                                                                    | 所属院系<br>年级: -               | : 申<br>请选择 申<br>: 共: 1 人        | 所属专业:<br>=请日期: 20         | 请选择<br>17-01-01         | 2017-08-31         | ✓ 第<br>1 论文       | 学生类别: 一谱<br>上传: 一谱选择                 |                                                                                                    | ○未审核 ④<br>核:请选择                                                        | 已审核<br>▶ ▶ ▶ ★ 雜字                                                                                               | i:               |     | 查询         |            | 😮 说明 🖪                                                                                                    | 导出            |
| 平軍申请<br>合文汗軍申请查看<br>平庫申请院系审核<br>平庫申请信息要求<br>论文查里                                                                                                    | 所属院系<br>年级: -<br>信息列表<br>选择 | : V<br>请选择-V 申<br>:共:1人<br>学号   | 所属专业:                     | 清选择<br>17-01-01<br>院系名称 | 2017-08-31<br>专业名称 | ✓ 第<br>i 论文<br>导师 | 学生类别:                                | 話録- ∨     写师审社     日前日期                                                                                                    | <ul> <li>○未軍核 ●</li> <li>核: -请选择-</li> <li>申请次数</li> </ul>             | □申核 · ✓ 关键字 论文上传                                                                                                | ::               | 审核人 | 査询<br>审核日期 | 审核意见       | ② 说明 医学校审核                                                                                                    | 导出            |
| 審申请<br>交評审申请查看<br>审申请院系审核<br>审申请信息要求<br>文書重                                                                                                    | 所國院系<br>年级:<br>信息列表<br>选择   | :<br>南选绎-<br>章法<br>学号<br>22015. | 所属专业: -<br>3请日期: 20<br>姓名 | 清选择<br>17-01-01<br>院系名称 | 2017-08-31<br>专业名称 | ✓ 考<br>论文<br>导师   | 学生类别: 一请<br>上传: 一请选择<br>学生类别<br>学术硕士 | 陆游→ マ     「     「     「     「     「     「     「     「     「     「     「     「     「     「     「     「     「     「     」     の     17-02-27     」 | <ul> <li>○未軍核 ●</li> <li>該: 一请选择</li> <li>申请次数</li> <li>第1次</li> </ul> | □申核<br>・▼ 关键字<br>论文上传<br>是                                                                                      | ::<br>写师审核<br>同意 | 审核人 | 查询<br>审核日期 | 审核意见       | <ul> <li>         ·说明         ·</li> <li>         ·</li> <li>         ·</li></ul> <li>         ·</li> <li>         ·</li> <li></li> | - 导出<br>で (3) |

请务必在学校通知的截止日期前完成对本学院所有学生的论文评审申请审 核操作,学位办将在通知规定的日期完成学校审核,一旦学校审核则进入查重和 外审环节,教秘账户不可修改。超过规定日期未进行学院审核的,学位办不予受 理学位申请,请您务必及时审核。

学位申请信息提交后,进入论文查重及外审环节,教秘可在"论文查重"的 "论文检测结果查询"中查看每位申请人的查重情况及查重结果(申请人和导师端 口只可查看查重结果,不能查看具体的重复百分比)。

#### 温馨提示:

# 请务必在"导师审核"显示为"同意"后进行审核,导师、学院未审核的,学 位办不予学校审核。

# 一旦教秘进行审核操作即代表学院审查申请人的培养方案等满足学位申请条件,同意申请人进行学位申请,请您慎重审核。

### 学位匿名论文提交操作指南(同等学力)

登录研究生部管理系统——毕业——学位论文评审——评审申请——论文评 审申请查看。根据信息筛选后可见本轮学位申请者申请信息列表。

具体界面如下图所示(请注意分别筛选同等学力硕士、高级研修班查看本学院的情况):

| <b>爸都經</b> 認<br>Capital University o                                                                                                    | 每贸易 <b>大</b> 学 研究生<br>FECONOMICS AND BUSINESS | 信息数             | 字化管理系            | 统              |      |              |                                 |                        |         |      |            |    |            |               |
|----------------------------------------------------------------------------------------------------|-----------------------------------------------|-----------------|------------------|----------------|------|--------------|---------------------------------|------------------------|---------|------|------------|----|------------|---------------|
| 首页   学生   培养   成                                                                                                    | 绩   毕业   学位   系统   密码                         | 帮助   退:         | Ľ                |                |      |              |                                 |                        | 欢迎您:    | - 20 | 016-2017第二 | 学期 | 10:47:44 登 | 录 <b>:6</b> 分 |
| <ul> <li>快捷 探索</li> <li>学位论文评审</li> <li>※</li> <li>○ ■ 译和申请</li> <li>论文评审申请查看</li> <li>同等学力说系审核</li> <li>高级环接视系审核</li> <li>● ■ 论文查里</li> </ul> | 所職院系: 『 マ 月<br>译帝方式:藩选择マ 提交<br>た日知ませ、0.1      | f属专业:请<br>状态:请选 | 送择 ✓<br>⊊▼ 导师审核: | 学生类别:<br>请选择 ▼ | 论文   | 平审中:<br>198: | 清查看<br>择▼ ○未申i<br>寿日期: 2017-01- | 春 • 已申请<br>01 2017-08- | -31 关键字 |      |            | 查询 |            | 24            |
|                                                                                                    | 学号                                            | 姓名              | 院系名称             | 专业名称           | 联系电话 | 导师           | 学生类别                            | 申请日期                   | 评审方式    | 次数   | 导师审核       | 备注 | 申请审核       |               |
|                                                                                                    |                                               |                 |                  | 2              |      |              | Г <sup></sup> :                 | 2017-03-10             | 未知      | 第1次  | 否          |    | 未审         | <b>2</b>      |

可以点击"三"查看学生的申请信息。

点击进入"同等学力院系审核"和"高级研修院系审核"分别对两类学生的学位 申请做审核,进入如下界面:

| 爸都怪!<br>CAPITAL UNIVERSITY O                                                                                                    | 游贸易.<br>OFECONOMICS AN | <b>大</b> 學 研究生信。                                                                     | 息数字                        | 化管理系       | 统            |                                                  |            |            |                  |      |      |       |      |            |          |                |
|----------------------------------------------------------------------------------------------------|------------------------|--------------------------------------------------------------------------------------|----------------------------|------------|--------------|--------------------------------------------------|------------|------------|------------------|------|------|-------|------|------------|----------|----------------|
| 首页   学生   培养   成                                                                                                    | (続   毕业                | 学位   系统   密码   報助                                                                    | ) 過出                       |            |              |                                                  |            |            |                  |      |      | Ridd: | 2016 | 5-2017第二学期 | 10:49:15 | 登录 <b>:7</b> 分 |
| 快捷 搜索 《<br>学位论文译审 《                                                                                                    |                        |                                                                                      |                            |            |              | 同等                                               | 等学力评节      | 审申请院派      | 系审核              |      |      |       |      |            |          |                |
| Image: Image: | 所國院)<br>年級:<br>信息列:    | <ul> <li>新属去</li> <li>新属去</li> <li>- 清洗择 マ</li> <li>申请日期:2</li> <li>表共:9人</li> </ul> | <u>k</u> :请选择<br>017-01-01 | - 2017-08- | ●未审<br>31 论文 | §○已审<br>上传: ———————————————————————————————————— | 核<br>青选择 ✔ | 师审核:请选择    | - <b>&gt;</b> 关键 | 字:   |      | 查询    | 0    |            | 🕜 说明 🖪   | 导出             |
|                                                                                                    | 选择                     | 学号                                                                                   | 姓名                         | 院系名称       | 专业名称         | 导师                                               | 学生类别       | 申请日期       | 申请次数             | 论文上传 | 导师审核 | 审核人   | 审核日期 | 审核意见       | 学校审核     |                |
|                                                                                                    |                        | · · · · · · · · · · · · · · · · · · ·                                                | 10.00                      | a com a    | r 21,0004    | 5 1                                              | 同等学力硕士     | 2017-03-10 | 第1次              | 是    | 未知   |       |      |            | 否        | 20             |

请根据《首都经济贸易大学学位授予工作细则》审查申请人是否满足学位申 请条件,满足条件的请点击"♥"进行审核,也可选中要审核的申请人进行批量审 核。如您误操作,可选中已审核,点击"<sup>♀</sup>"进行撤销操作。

请务必在学校通知的截止日期前完成对本学院所有学生的论文评审申请审 核操作,学位办将在通知规定的日期完成学校审核,一旦学校审核则进入查重和 外审环节,教秘账户不可修改。超过规定日期未进行学院审核的,学位办不予受 理学位申请,请您务必及时审核。

学位申请信息提交后,进入论文查重及外审环节,教秘可在"论文查重"的 "论文检测结果查询"中查看每位申请人的查重情况及查重结果(申请人和导师端 口只可查看查重结果,不能查看具体的重复百分比)。

#### 温馨提示:

# 请务必在"导师审核"显示为"同意"后进行审核,**导师、学院未审核的,学** 位办不予学校审核。

# 一旦教秘进行审核操作即代表学院审查申请人的培养方案等满足学位申请条件,同意申请人进行学位申请,请您慎重审核。

### 学院外审论文下载方式的操作指南

进入研究生信息管理系统,点击毕业——学位论文评审——论文评审——学位论文评审文档,显示如下界面:

| <b>爸都</b> 種語<br>CAPITAL UNIVERSITY O                                                                                                    | 寿貿易 <b>」</b><br>FECONOMICSAND D | ·学 研究生信                                                                                                    | 息数字化管理                    | 系统                    |                              |                            |               |              |            |          |          |          |
|----------------------------------------------------------------------------------------------------|---------------------------------|----------------------------------------------------------------------------------------------------|---------------------------|-----------------------|------------------------------|----------------------------|---------------|--------------|------------|----------|----------|----------|
| 首页   学生   培养   成                                                                                                    | 適   毕业                          | 学位   导师   系统   密                                                                                                    | 润   其他   帮助   退           | Ц                     |                              |                            |               | 欢迎您          | 2016-2017第 | 仁学期      | 14:20:43 | 登录:25    |
| 快捷 探索         ④           开题报告管理         >           学姑论文评审            ●         评审申请           ●         论文评审           ●         论文评审           ●         论文评审           ●         论文评审           ●         论文评审           ●         论文评审 | 所屬院系<br>译审方式<br>申请审核            | <ul> <li>・</li> <li>・</li> <li>・</li> <li>・</li> <li>・</li> <li>・</li> <li>・</li> <li>清法择-マ</li> <li>中清日期</li> </ul> | 请选择<br><br>: 2016-01-01 2 | <b>▼</b><br>017-03-28 | 〕 年級:清选:<br>■ ■ 居名文相<br>关键字: | 学位论文评<br>馨▽ 学±类别: [<br>擱交: | 审文档           |              | _          |          |          |          |
|                                                                                                    | 信息列表                            | 共: 条                                                                                                    | 选择                        | 查询学生"下9               | 戰,一次最多只能1                    | 「载前300个学生论文了               | (档 ○查询 ●选中 命: | 名:论文编号 🗸 🔡 匿 | 名 评审专家数    | į: 3     | 学会出 💌    | 导出       |
|                                                                                                    | 选择                              | 论文编号                                                                                                    | 学号                        | 姓名                    | 学生类别                         | 院系                         | 专业            | 申请日期         | 评审方式       | 申请<br>审核 | 匿名提交     |          |
|                                                                                                    |                                 |                                                                                                    |                           |                       | 学术硕士                         |                            |               | 2017-03-16   | 学院匿名       | 是        | 是        | 1        |
|                                                                                                    |                                 |                                                                                                    |                           | -                     | 学术硕士                         | 1.00                       |               | 2017-03-15   | 学院匿名       | 是        | 是        | <b>2</b> |

评审方式为"学校匿名"的,由学位办公室送"教育部学位论文网上评议 开放平台"进行双盲评审,评审方式为"学院匿名"的,由各学院按照《首都经济 贸易大学学位授予工作细则》的要求,自行进行学位论文双盲评审。

导出的论文命名有两种方式,命名为"论文编号"的是按照教育部学位中心 平台的规则命名的,命名为"学号"的是以学生的学号命名的,各学院可根据需求 选择,点击<sup>〇</sup>查响可以下载所有筛选出的论文,点击<sup>④选中</sup>可选择性的下载论文,点 击<sup>迳 匿名</sup>进行论文下载。

请各学院务必从此界面下载论文进行双盲评审,并将最终的结果导回系统, 导回方式稍后通知。

## 论文评审结果导入研究生信息管理系统操作指南

进入研究生信息管理系统,点击毕业——学位论文评审——论文评审——论 文评审信息导入,如图1所示:

|                                                                                       |              |                 | 糸線 密码                 | 其他   帮助       | 退出        |                                          |                                 |                                  |       |    |     | 欢迎您:: | 2016-2017嶺 | 二学期 14:32: | 30 登录:1  |
|---------------------------------------------------------------------------------------|--------------|-----------------|-----------------------|---------------|-----------|------------------------------------------|---------------------------------|----------------------------------|-------|----|-----|-------|------------|------------|----------|
| 推 撥索         ④           开题报告管理         >           学位论文评审         >           · 評审申请 | 所屬院系:<br>〒级: | <b>∨</b><br>■ ≢ | 所属专业:清淀<br>;请日期: 2016 | 选择<br>09-1 [2 | 2017-08-3 | <ul> <li>学生类</li> <li>1 评阅书上传</li> </ul> | 论文评审<br>8: <del>**硕±</del><br>: | 信息导入<br><sub>评审方式:</sub> 弊<br>踪: | 完置名 🔽 | 查询 |     |       |            |            | <b>1</b> |
| 论文评审结果查询                                                                              | 学号           | 姓名              | 院系名称                  | 专业名称          | 导师        | 学生类别                                     | 评审论文编号                          | 评审方式                             | 选择    | 序号 | 评例书 | 评审成绩  | 评审结论       | 评调书上传      |          |
|                                                                                       |              |                 |                       |               |           |                                          | 没有信                             | 息数据                              |       |    |     |       |            |            |          |
|                                                                                       |              |                 |                       |               |           |                                          |                                 |                                  | □全迭   |    |     |       |            |            |          |

图1 论文评审信息导入

选择"学院匿名"筛选出本学院送审的论文名单,评阅结果导入包含结果导入及评阅书导入两部分。

1. 结果导入

点击"<sup>输出</sup>"按钮,导出模板,如图2所示:

| 1 | A                                               | В                                           | С                | D    |
|---|-------------------------------------------------|---------------------------------------------|------------------|------|
| 1 | 学号                                              | 评阅书名称                                       | 总分               | 是否答辩 |
| 2 | 说明:<br>红色为必填字段<br>学号:请填写评<br>评阅书名称:请<br>是否答辩:同意 | ;<br>审论文编号;<br>填写"10038_评审论文<br>答辩、修改后直接答辩、 | 编号_票次";<br>不同意答辩 |      |

图 2 excel 导入模板

请将本学院外审的评阅结果填到如上的模板中, 红色字段均为必填字段, 学 号请填写图 1 中的"评审论文编号"(可点击图 1 中的"<sup>III</sup>"号出含全部信息的 excel 后处理); 评阅书名称请填写"10038\_评审论文编号\_票次", 如返回的第一 票填写"10038\_评审论文编号\_1"; 总分填写百分制的分数; 是否答辩只能填写 "同意答辩、修改后直接答辩、不同意答辩"。填写完成后, 点击"IIII", " 查找文件后, 点击"III"; 导入评阅结果, 导入成功后的界面如图 3 所示;

| 信息列表 共:1 务 |       | 13      |      |    |       |        |      |     |    |             |     |      |      |       | <b>X</b> = |
|------------|-------|---------|------|----|-------|--------|------|-----|----|-------------|-----|------|------|-------|------------|
| 学号         | 姓名    | 院系名称    | 专业名称 | 駵  | 学生类别  | 评审论文编号 | 评审方式 | 选择  | 序号 | 评阅书         |     | 评审成绩 | 评审结论 | 评阅书上传 |            |
| 22015      |       |         |      | 4  | 学术硕士  | 22015  | 学校匿名 |     | 1  | 10038_22015 | 1_1 | 80   | 同意答辩 | 否     | 0          |
|            |       |         |      |    |       |        |      | □全迭 |    |             |     |      |      |       |            |
| ○查词 ⑧ 选中   |       |         | 导入   | 输出 | 删除 导入 | 评阅书    |      |     |    |             |     |      |      |       |            |
| 10日・ 加速調業文 | 住田鄉成— | 小女性讲行上( | ±.   |    | 40.04 |        |      |     |    |             |     |      |      |       |            |

#### 图 3 评阅书导入后界面

如导入错误,可点击" 3"或" 账"进行单个及批量删除。

#### 2. 评阅书导入

评阅书的导入只能为 pdf 格式,命名方式与结果导入中的评阅书名称完全 相同(请注意,若出现不同,如多写了一个空格等情况会影响匹配),请将所有 评阅书压缩在一个压缩包内导入,导入方法为,点击" "选择文件, 点击" <sup>导入评阅书</sup>"导入评阅书,评阅书导入成功后,图 3 中的"评阅书上传"处会 显示为"是"。**请务必注意评阅书中对专家信息的匿名处理**。

目前,学院对论文评审信息进行导入后,学生及导师不可见,需待全部结 果导入成功,学位办对评阅结果进行审核后,学生和导师方可见。学位办将会定 期对评阅结果已全部返回的学生进行审核(学位办对评阅结果进行审核后,学院 端口即不能修改),审核后,学生及导师可在系统中查阅评阅书。

学院可在"论文评审信息导入"处选择并点击"<sup>玉载</sup>"题""下载学校匿名评阅的评阅书,请注意,答辩、归档中的评阅书只能由学院打印。

请各学院在学位办规定的日期之前完成对全部学院匿名评阅的评阅书的系统上传工作,目前系统已经将评审结果与答辩申请进行关联,评阅结果审核为"通过"的学生方可在系统进行答辩申请及学位申请。学院后期可在"毕业——学位论文评审——论文评审——论文评审——论文评审结果查询"中查看本学院学生评审的结果情况。

### 学院复核科研成果、审核答辩结果和学位申请的操作指南

一、科研成果的复核及提交

学生在系统中提交答辩申请后,教秘端口可在论文答辩管理—答辩申请—学 位成果汇总查看处,查询到**已完成答辩申请提交**的学生的科研成果,请对本学院 学生的科研成果做最后审查,无误后,点击"**国**导出"导出《学位申请科研成果信 息表》。

请注意,博士、2020 级及之前的学硕(包含同等学力硕士)、专硕需登录 "研究生信息管理系统"提交满足学位申请条件的学术论文或实习报告。对于 2021 级及之后的学硕及同等学力学生,系统不再对科研成果和答辩申请做关联, 学院可自行决定 2021 级及之后的学硕及同等学力学生是否系统提交。

| <b>爸都经</b> 家<br>CMPITAL UNIVERSITY                                                                                                    | 年貿易 <b>火</b><br>FECONOMICS AND BU | -学 の<br>ISINESS  | 开究生作          | 言息数字化                    | 管理系      | 统                |                      |                      |                       |          |           |                  |
|----------------------------------------------------------------------------------------------------|-----------------------------------|------------------|---------------|--------------------------|----------|------------------|----------------------|----------------------|-----------------------|----------|-----------|------------------|
| 首页   招生   学生   培                                                                                                    | 済 ↓ 成绩 ↓                          | 毕业   学位          | 泣   系统        | 密码   科研   其              | 1他   帮助  | 退出               |                      |                      | 欢迎您:                  | 2018-201 | 9第二学期 下午  | 4:26:57 登录:1小时17 |
| 快捷 搜索         ④           开题报告管理         >           学位论文评审         >           论文答诵管理         >           6         答辩申请信号查看<br>答辩申请信号查看<br>答辩申录信号方法 | 所属院系:<br>学生类别:<br>信息列表:           | ,<br>请选择<br>井:0条 | ▼ 所属专<br>▼ 申i | :: -请选择<br>请日期: 2019-03- | 01 - 201 | <b>1</b> 9-08-31 | 学位成果<br>年级: 蕭选择- • • | 江总查看<br>关 <b>键字:</b> | <b>查询</b><br>申请条件,若无词 | 籔青导出打印)  | 后加盖学院公室上。 | 交至学位办。 📓 昌出      |
| 学位成果汇总查看<br>田 · 答辩结果                                                                                                    | 学号                                | 姓名               | 院系            | 学生类别                     | 赴        | 駵                | 论文题目                 | 期刊(会议)名称             | 排名                    | 储        | 期刊等级      | 刊出日期             |
|                                                                                                    |                                   |                  |               |                          |          |                  | 没有信                  | 息数据                  |                       |          |           |                  |

由于学位办己在系统中设置了相应条件,未满足科研成果基础条件的学生是 无法提交答辩申请的,但有个别无法用条件限定的情况需要学院复查。建议学院 在如下方面着重审查:刊出日期是否在在读期间内、科研成果是否与专业相关、 是否存在"有通讯作者时是除导师外第一作者"的情况、2016 级之前的学术硕 士还要检查其用于学位申请的科研成果是否是经过学院认定通过的。如学院在科 研成果审查时发现问题请不要让该学生参加答辩。

复核无误后,由教秘在博士、学硕、同等学力硕士的《学位申请科研成果信 息表》上写明"本表中学生论文刊出日期均在在读期间内,论文与专业相关,论 文作者符合'第一作者、或通讯作者,或第二作者且导师(博士为导师组)为第一 作者'要求,同等学力硕士的科研成果均为申请学位前两年内发表(如有同等学 力学生)",专硕的信息表上写明"本表中学生的实习报告均通过学院组织的评 审",**纸版教秘签字加盖院章在规定的时间内上交至学位办。**  二、答辩结果的审核

进入研究生信息管理系统,点击毕业——论文答辩管理——答辩申请——答 辩申请信息查看,进入如下界面:

| 简称系统<br>CAPITAL UNIVERSITY OF              | 年貿易 <b>火</b> 日<br>Economics and Busine | 争 研究<br>SS | 生信息   | 数字化管理        | 2系统             |      |       |    |          |            |                |
|--------------------------------------------|----------------------------------------|------------|-------|--------------|-----------------|------|-------|----|----------|------------|----------------|
| 首页   学生   培养   成                           | 绩   毕业   学(                            | 2   系统   密 | 码丨科研丨 | 帮助   退出      |                 |      |       |    | <u> </u> | 6-2017第二学期 | 10:54:34 登录:7分 |
| 快捷 搜索 <>>>>>>>>>>>>>>>>>>>>>>>>>>>>>>>>>>> |                                        |            |       |              |                 | 答辩申讨 | 青信息查看 |    |          |            |                |
| □ ■ 答辩申请                                   | 所屬院系:                                  | ~          | 所属专业: | 请进择          | ▼ 年級: −请        | 选择   | 神核:   |    |          |            |                |
| 答辩申请信息查看<br>日                              | 学生类别: 商                                | 級研修班 💙     | 申请日期: | 2017-01-01 - | 2017-08-31 关键字: |      | 查询    |    |          |            |                |
| 管静結果信息查询<br>体験結果信息查询                       | 信息列表 共:                                | 0人         |       |              |                 |      |       |    |          |            | ■ 导出           |
| 管辩结果审核管理                                   | 学号                                     | 姓名         | 院系    | 专业           | 学生类别            | 导师   | 申请日期  | 次数 | 答骑曰期     | 备注         | 审核             |
|                                            |                                        |            |       |              |                 | 没有   | 盲息数据  |    |          |            |                |
|                                            |                                        |            |       |              |                 |      |       |    |          |            |                |

请务必在学生类别处分别选择相应类别的学生进行操作,(同等学力请选择 "同等学力硕士"和"高级研修班"两个类别分别操作),以免造成对本学院其他类 型学生的误操作。教秘可以在答辩申请信息查看界面查看已申请答辩的学生信 息,请在完成答辩后,进入答辩成绩信息管理界面,进行答辩情况的维护,界面 如下:

| 快捷 搜索 《 · · · · · · · · · · · · · · · · · ·                  |              |                                           |              |           |                 | 答辩         | 成绩信息管理          | Ľ              |          |          |          |      |          |      |    |              |
|--------------------------------------------------------------|--------------|-------------------------------------------|--------------|-----------|-----------------|------------|-----------------|----------------|----------|----------|----------|------|----------|------|----|--------------|
| 学位论文评审 》 论文答辩管理 《                                            | 所属院系         | : 经济学院                                    |              | ✔ 所属专业:   | 请选择             | ▶ 学生类别:    | 请选择 💙 年約        | Q: ─-请选择 ✔ 申请: | 次數: [    | 请选       | ₽        | ~    |          |      |    |              |
| <ul> <li>● 答辩申请</li> <li>□ 答辩结果</li> <li>答辩结果信息查询</li> </ul> | 结果审核<br>信息列表 | <ol> <li>请选择 、</li> <li>5,共:1条</li> </ol> | ✔ 申请日期       | 2019-10-1 | .8 - 2019-10-19 | ) 成绩等级:i   | 青选择 ✔ 答辩结果:     | 请选择 💙 关键字:     |          |          |          |      | 查询       |      |    | 📓 导出         |
| 答辩成绩信息管理<br>答辩委员评审成绩                                         | 选择           | 学号                                        | 姓名           | 院系        | 专业              | 学生类别       | 申请日期            | 答嶺日期           | 成绩<br>等级 | 出席<br>人数 | 同意<br>人数 | 反对人数 | 弃权<br>人数 | 答辩结果 | 审核 |              |
| 答辩结果信息管理<br>- 答辩记录:本:() 打印                                   |              | 000000                                    | <b>须</b> 航式2 | 经济学院      | 政治经济学           | 学术硕士       | 2019-10-18      | 2019-12-18     | 合格       | 3        | 1        | 5    | 0        | 通过   | 否  | <b>e</b> e e |
| 管辩结果审核管理<br>图 ···· 综合管理                                      | □全选          |                                           |              | 新报 输出名单   |                 | ました (注) 御殿 | R <del>\$</del> |                |          |          |          |      |          |      |    |              |

本界面需要维护的信息为答辩成绩等级、答辩出席人数、同意答辩通过人数、 反对答辩通过人数和弃权人数,当答辩成绩为"合格、良好、优秀"时,答辩结 果自动生成为"通过",答辩成绩为"不合格"时,答辩结果自动生成为"不通 过"。请注意逻辑关系:出席人数=同意人数+反对人数+弃权人数。本界面可以 点击"IP",进行编辑,也可以输出名单后批量导入答辩成绩。

再次提醒,请务必在学生类别处选择相应的学生做操作(同等学力教秘分别 选择"同等学力硕士"和"高级研修班"两个类别分别进行答辩结果设定),以免造 成对本学院其他类别学生的误操作。教秘可以点击"<sup>③</sup>"进行单独操作,也可在 下方使用批量操作的功能对答辩结果做设定。

答辩结果设定后,请在答辩结果审核管理界面,对所有的答辩结果做审核, 界面如下:

| 毕业   学位                                                                                   | 导师   学科   系统 | 密码   工具                     | 科研   帮助          | 遇出         |                                         |                                   |                       | 欢迎您:   | 2016-     | 2017第二学 | 期 11: | 07:07 登录:2 | 小时名 |
|-------------------------------------------------------------------------------------------|--------------|-----------------------------|------------------|------------|-----------------------------------------|-----------------------------------|-----------------------|--------|-----------|---------|-------|------------|-----|
| <ul> <li>≪</li> <li>※</li> <li>※</li> <li>所屬院</li> <li>?</li> <li>?</li> <li>?</li> </ul> | 系:           | ✓ 所属专:<br>新属专:<br>→ 請选择→ [] | 业:请远择<br>文 申请日期: | 2017-01-01 | <ul><li>✓</li><li>✓</li><li>✓</li></ul> | 答辩结果审机<br>申请次数:请选辑<br>08-31 答辩结果: | · ▼ 关键字:<br>请选择- ▼ 秒书 |        | 〕<br>●未审相 | 亥○已审核   |       |            |     |
| 间 信息列                                                                                     | 表共:2人        |                             |                  |            |                                         |                                   |                       |        |           |         |       | 19 说明 🗎    | 令出  |
| 选择                                                                                        | 学号           | 姓名                          | 院系               | 专业         | 导师                                      | 学生类别                              | 申请日期                  | 答論日期   | 答辩成绩      | 答辩结果    | 备注    | 审核日期       |     |
|                                                                                           |              |                             |                  | 101030     |                                         | 高级研修班                             | 2017-05-08            | 2017-0 |           | 未知      |       |            |     |
|                                                                                           | 02021010207  |                             |                  |            |                                         |                                   |                       |        |           |         |       |            |     |

在学生类别选择相应类别分别操作,可使用答辩结果做筛选,分别审核答辩结果为"通过"和"未通过"的学生,教秘可点击"♀"做单独审核,也可在下方批 量审核。

请各教学秘书务必在答辩结束后及时对答辩结果做设定和审核,只有答辩结 果显示为"通过"的学生方可在系统中做学位申请,学位申请审核通过的学生,学 位办才可在系统中打印学位证书。

三、学位申请的审核

目前系统中,若未提交学位申请,则学位办无法导出学位委员会上会表决票 以及打印学位证书,因此,为保证学位授予的顺利进行,请各教学秘书督促学生 务必在答辩结束后(学院在系统中设定完答辩结果后)及时提交学位申请,并在 学位办规定的日期前完成系统中的学位申请信息审核工作。

审核方式:点击学位—学位申请管理—学位申请信息审核,进入如下界面, 选择相应的学生类别,可以点击"**ジ**"做单独审核,也可在下方做批量审核。请务 必在学位办规定的日期前完成审核工作,以免影响学位的授予。

再次提醒,请同等学力的教学秘书筛选学生类别进行审核,以免造成对本学 院其他类别学生的误操作。

| であまた。<br>CAPITAL UNIVERSITY OF                                                                                    | 年男弟」<br>Economics and | <b>大学</b> 研 | F究生信        | 息数字化             | 化管理系统        |            |               |           |            |        |           |                       |            |
|----------------------------------------------------------------------------------------------------|-----------------------|-------------|-------------|------------------|--------------|------------|---------------|-----------|------------|--------|-----------|-----------------------|------------|
| 首页   学生   培养   成約                                                                                                 | 溃   毕业                | 学位   导师     | 学科  新       | 統 密码 ]           | [具   料研   親助 | h   退出     |               |           | XDU        | 您: 201 | 8-2019第二学 | 期 9:19:16             | 登录:18分     |
| <ul> <li>快捷 援索</li> <li>受位申请管理</li> <li>学位申请信息壹看</li> <li>学位申请信息管理</li> <li>学位申请信息管理</li> <li>申请年度批次更改</li> </ul> | 年度: 2                 | 019 批次: 第:  | 二批所國院       | 系:请选择            | <b>v</b> ;   | 学位         | 申请信           | 息审核       | ▼ ●未审核 (   | 〇已审核   |           |                       |            |
| ■ 学生所在分会更改 ■ 学位申请信息审核                                                                                             | 学生类别                  | !:  请选择     | 「年級         | :请选择 >           | 导师审核: 一请     | 选择         |               | 查询        |            |        |           | <b>又</b> 未中三 <b>又</b> | 统计画        |
| <ul> <li>学位申请结果管理</li> <li>当前年度批次设定</li> </ul>                                                                    | 情感列2<br>社保            | · · · · 八   | # 5         | 時至               | 学生来知         | ≠JL        | Cas           | Change at | 由法口期       | 制化物    | 電転し       | 雪然口期                  | 200 11 921 |
| <ul><li>■ 学位申请信息要求</li><li>■ 学位成果汇总查看</li></ul>                                                                   |                       | 000000      | <b>班</b> 武2 | 经济学院             | 学术硕士         | 政治经济学      | -190 P        | 否         | 2019-03-22 | 第二批    | 41870     | 49 BKL198             |            |
|                                                                                                    | □<br>全选<br>○ 查询       | ● 选中 批      | (重审核) [批重   | <b>撤</b> 浦 说明: 等 | 全位結果审核后,不能   | 能再进行学位申请审核 | <b>续操作,如操</b> | 乍须先撤销学位结果 | 审核         |        |           |                       |            |

温馨提示:学位申请信息审核页面提供了表决票和统计票的导出功能,如学 位评定分委员会有需求,可以从该页面导出表决票和统计票。

## 审核存档版论文操作指南

登录"研究生管理系统"——学位——学位论文存档——存档学位论文审核 筛选出上传存档版论文且经过导师系统审核的学生,点击绿色对勾即可完成审 核。(如需撤销审核点击红色叉子即可)

批量审核需选中此页需要审核的学生点击批量审核即可。

具体界面如图所示:

| · 授索 《<br>*位申请管理 》                             |                                                                                                    |             |     |      | 存档学         | 位论文审 | 核   |          |      |    |         |                                                   |                |  |  |
|------------------------------------------------|----------------------------------------------------------------------------------------------------|-------------|-----|------|-------------|------|-----|----------|------|----|---------|---------------------------------------------------|----------------|--|--|
| 1会学位管理 ※<br>1会学位管理 ※<br>10位综合管理 ※<br>10位信息上报 ※ | 所願先系: - 通送得- ・ 所置专业: - 通送得- ・ 年 年級: - 通送得- ・ 学生失緒字: 査由 ● 未申後 巴中<br>学生気例: 学术級士 ・ 上传日期: 2016-09-1 2017-08-31 鄂約申核: - 街送得- ・<br>盆貌別表 井: 2 人 |             |     |      |             |      |     |          |      |    |         | <ul> <li>已审核</li> <li>i中</li> <li>批量审核</li> </ul> | ·核<br>批量审核 图示出 |  |  |
| ☆评审专家 ≫<br>物论文存档 ≪                             | 选择                                                                                                    | 学号          | 姓名  | 院系   | 专业          | 学生类别 | 导师  | 导师<br>审核 | 文档上传 | 备注 | 审核人     | 軍核日期                                              | 1              |  |  |
| 相学位论文宣看                                        | 13                                                                                                    | 22013070491 | 黄超  | 信息学院 | 产业经济学(信息经济) | 学术硕士 | 张军  | 否        | 是    |    | cuebyjs | 2017-05-12                                        | ۲              |  |  |
| 相学位论文审核<br>相学位论文下载<br>相学位论文要求                  | 回<br>回全选                                                                                                    | 22015030172 | 崔时而 | 经济学院 | 产业经济学       | 学术硕士 | 王稼琼 | 是        | 是    |    |         | (                                                 |                |  |  |
|                                                |                                                                                                    |             |     |      |             |      |     |          |      |    |         |                                                   |                |  |  |

# 由于国务院学位办和北京市学位办每年会对学位论文进行抽检, 抽检需要 的电子版论文将直接从系统中导出提交, 请务必确认论文版本为答辩后的最终 存档版论文。